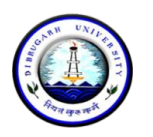

Dibrugarh University: Dibrugarh 786004 (Assam)

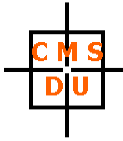

Ref: DUCMS/Notice/501/2021/09-011

Date: 30.09.2021

### **BBA ENDOWMENT CATEGORY ADMISSION : SESSION 2021 – 24**

The following is the first list of eligible candidates for the *endowment category* admission categorized into Main List and Waiting List. As already notified, there are five endowment category seats.

### Please note the following:

- Candidates with a \* (star) against their name are selected provisionally because of nonsubmission of original documents.
- The Score obtained is the cumulative score of the marks obtained in 10 + 2 (70% weightage) and Interview (30% weightage).

#### Main List

| SI. No. | Application No. | Name           | Score (100) |
|---------|-----------------|----------------|-------------|
| 1       | 375             | KULDEEP DEKA * | 75.48       |
| 2       | 2438            | ANUSKA BARUAH  | 74.00       |
| 3       | 140             | UPASANA DUTTA  | 73.16       |
| 4       | 2582            | D USHA RANI    | 71.34       |
| 5       | 208             | SANIA AZMI *   | 70.60       |

#### Waiting List

| SI. No. | Application No. | Name                     | Score (100) |
|---------|-----------------|--------------------------|-------------|
| 1       | 2730            | RIYA DAS                 | 70.18       |
| 2       | 968             | SHEIKH SHEHNAZ SULTANA * | 69.84       |
| 3       | 309             | DWIJARAJ SARMAH          | 69.36       |
| 4       | 1705            | SAURAV JYOTI DUTTA       | 69.26       |
| 5       | 2780            | JISHNU MADHAB KALITA     | 68.56       |
| 6       | 1049            | SANJANA LAMA *           | 68.48       |
| 7       | 2229            | DONPHA JOHAM *           | 68.42       |
| 8       | 1003            | TONAYA GOGOI             | 68.36       |
| 9       | 773             | PRIYAKHI PHUKAN          | 67.14       |
| 10      | 63              | DEBOBRAT BORAH           | 66.92       |

The students in the **Main Endowment** List can take their admission to the BBA Programme by paying an amount of ₹ 52608/- (Fifty Two Thousand Six Hundred and Eight) only online through **SBI Collect** till **03.10.2021 midnight (11:59 p.m.)**. The payment receipt will be sent via WhatsApp to 8876240653. Please be informed that the fees will be done in two separate steps – once for admission fee of ₹ 12608/- and the other for endowment fee of ₹ 40000/-. The guidelines for making the payment via SBI Collect is attached herewith.

If any seat remains vacant from the main list, the Office will contact the candidates in the Waiting List serially till all endowment seats are filled up. Candidates in the Waiting List will get two days to make the payment. If endowment category seats are still vacant, a second list for endowment category seats will come out. It is clearly informed that candidates who take admission AFTER or BEFORE the pay-by date and time will not be considered admitted and any loss (financial or otherwise) will be the sole responsibility of the concerned candidate.

Admitted students will submit a set of self-attested photocopies of all testimonials, a Student Undertaking (to be made available in the Centre's website) and online payment acknowledgement along with a one-time payment of ₹ 3950/- (Three Thousand Nine Hundred Fifty) only in cash at the Centre's Office when classes will start physically. The cash amount has to be paid against the Centre's Official Blazer, T-shirt, Centre's Annual Magazine, and other miscellaneous fees.

K. Ceesmanni.

(Kumud Chandra Goswami) Chairperson, CMSDU

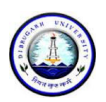

# **DIBRUGARH UNIVERSITY**

# Instructions for making payment through State Bank Collect

Please Follow the Instructions given below for making your fee payments to Dibrugarh University through SB Collect using Internet Banking, Debit Card/Credit Card or UPI.

### Steps to be followed:

- Access <a href="https://www.onlinesbi.sbi/sbicollect/icollecthome.htm">https://www.onlinesbi.sbi/sbicollect/icollecthome.htm</a>
- Click Checkbox to accept 'Terms & conditions' and then click on 'Proceed'.
- Select State of Institution as 'Assam'.
- Select Type of Institution as 'Educational Institutions' and click on 'Go'.
- Select the Name of the institution as **"Dibrugarh University**". (Just typing 'Dib' will display the University name). Click on **"Submit"**.
- Select the **payment category** as **Admission Fee\_BBA** from the available options.
- On the next screen a form will be displayed, where you have to enter some information like Name, Mobile No, Email id, etc. In the field, Admission to, select **1st Semester**. After filling up the form click on **"Submit"**
- On the next screen, verify the details and click on 'Confirm'
- On the next screen, select the appropriate "Mode of Payment" from the various options like Net Banking, Debit Card, UPI etc. Avoid Google Pay, Phone Pe, etc.
- Now you will be taken to the corresponding online payment page where you can **pay online** providing the required details.
- After successful payment, **print/save the receipt** for your record.
- Repeat steps for making Endowment Fee Payment. But this time, select the **payment category** as **Endowment Fee** from the available options. Enter **Amount** as **40000** in the payment screen.

**Please Note:** Before making online payment, you should know the SINGLE TRASACTION LIMIT as well as DAY TRANSACTION LIMIT of your Debit card/Credit Card/Internet Banking/UPI facility. If the amount to be paid through SB Collect is more than the limit, the transaction will not be successful.

# In case of transaction failure

If money is deducted from your account and SB collect payment shows message that Transaction not successful or Transaction failure, please take up the matter with the following email IDs: **inb.cinb@sbi.co.in** and **sbcollect@sbi.co.in**. Please, preferably lodge online complaint on Toll Free Customer Care Contact Number with your Bank (take down the Complaint Ticket Number and also forward formal email quoting that Ticket Number to Customer Care email ID of that Bank). During lodging complaint please use the words / terms as **"CHARGE BACK COMPLAINT**".

## Screenshots of the Steps for a Sample Transaction

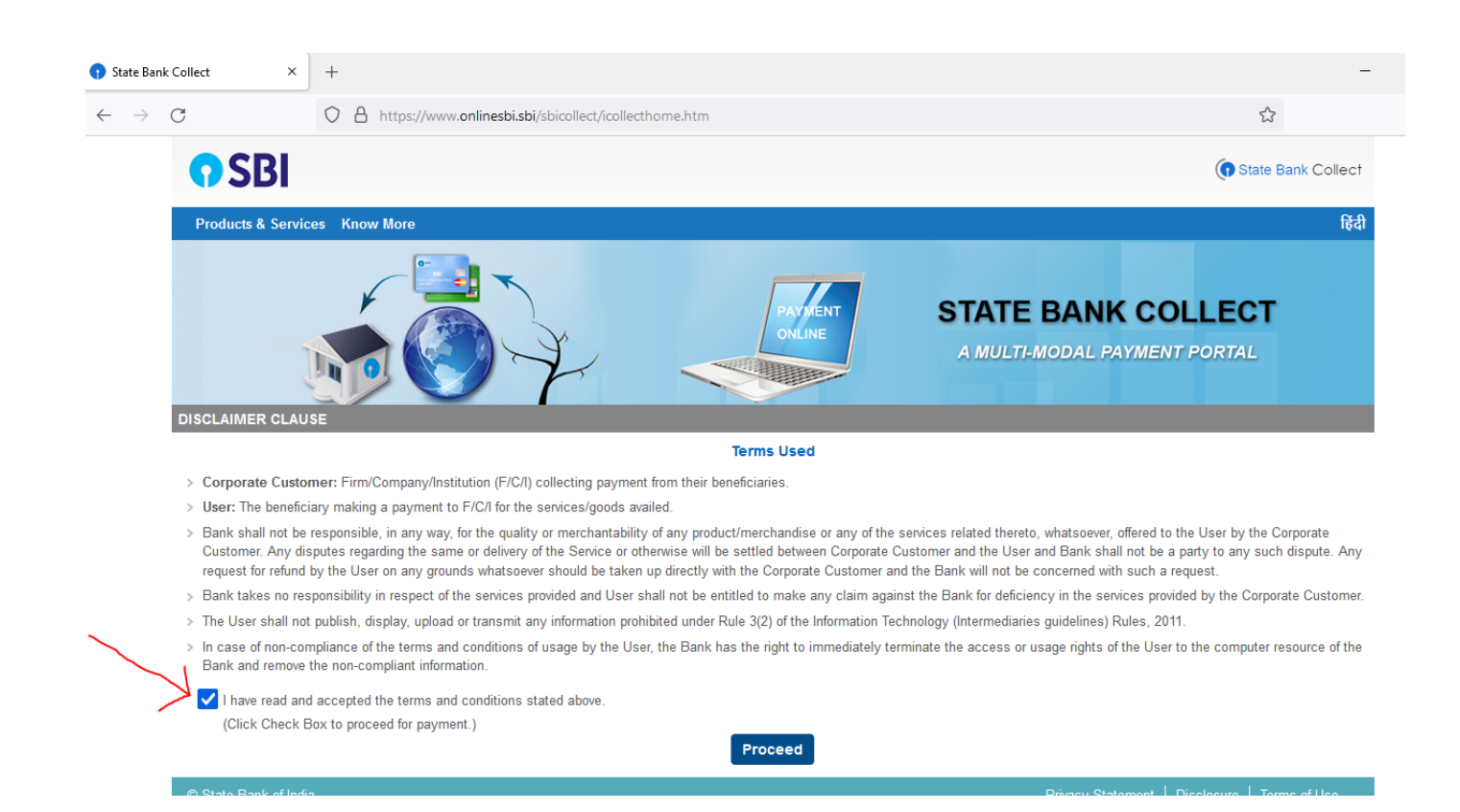

| 😗 State Bank C                    | Collect × +                                                                                                    |                                                                                                    |
|-----------------------------------|----------------------------------------------------------------------------------------------------|----------------------------------------------------------------------------------------------------|
| $\leftrightarrow$ $\rightarrow$ ( | C A https://www.onl                                                                                                    | inesbi.sbi/sbicollect/sbclink/displayinstitutiontype.htm                                                                               |
|                                   | <b>?</b> SBI                                                                                                    |                                                                                                    |
|                                   | State Bank Collect ▾ State Bank Mops                                                                                                    |                                                                                                    |
|                                   | State Bank Collect / State Bank Collect                                                                                                    |                                                                                                    |
|                                   | State Bank Collect                                                                                                    |                                                                                                    |
|                                   | Select State and Type of Corporate / Institution                                                                                                    |                                                                                                    |
|                                   | State of Corporate / Institution *                                                                                                    | Assam                                                                                                    |
|                                   | Type of Corporate / Institution *                                                                                                    | Educational Institutions                                                                                                    |
|                                   |                                                                                                    | Go                                                                                                    |
|                                   | <ul><li>Mandatory fields are marked with an asterish</li><li>State Bank Collect is a unique service for particular to the service for particular to the serv</li></ul> | < (*)<br>ying online to educational institutions, temples, charities and/or any other corporates/institutions who maintain their accor |
|                                   | © State Bank of India                                                                                                    | Privacy Statement   Di                                                                                                    |
| • State Bank Co                   | allert X +                                                                                                    |                                                                                                    |
| $\leftarrow \rightarrow C$        | A https://www.onlines                                                                                                    | bisbi/sbicollect/navment/listinstitution.htm                                                                                           |
|                                   |                                                                                                    |                                                                                                    |
|                                   | <b>()</b> 2RI                                                                                                    | (f) St                                                                                                    |
|                                   | State Bank Collect 👻 State Bank Mops                                                                                                    |                                                                                                    |
|                                   | State Bank Collect / State Bank Collect                                                                                                    |                                                                                                    |
|                                   | State Bank Collect                                                                                                    | 13-Sep-20                                                                                                    |
|                                   | Select from Educational Institutions                                                                                                    |                                                                                                    |
|                                   | Educational Institutions Name *                                                                                                    | DIBRUGARH UNIVERSITY -                                                                                                    |
|                                   |                                                                                                    | Submit Back                                                                                                    |
|                                   | <ul> <li>Mandatory fields are marked with an asterisk (*)</li> </ul>                                                                                                    |                                                                                                    |
|                                   | © State Bank of India                                                                                                    | Privacy Statement   Disclosure                                                                                                    |

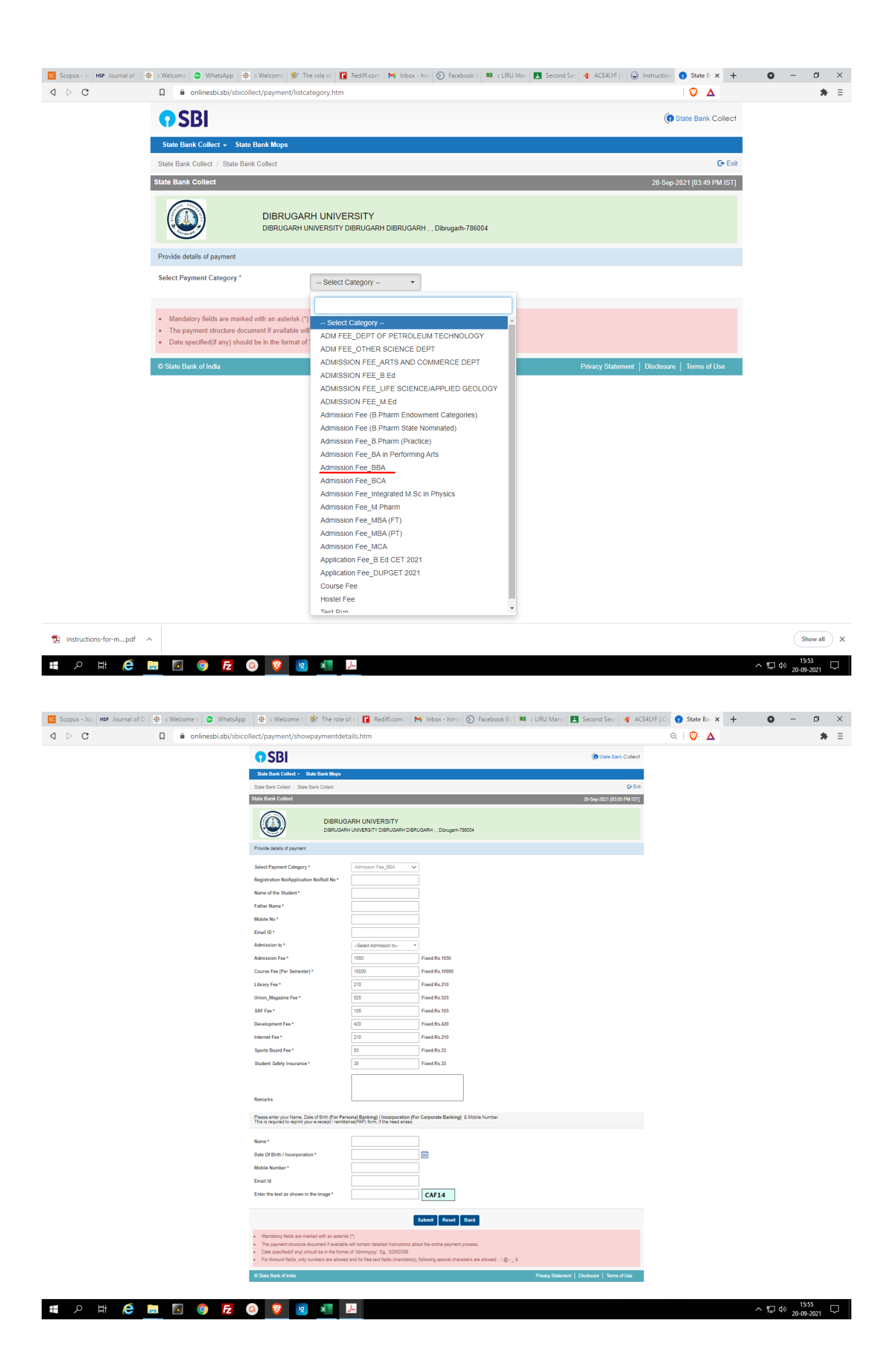

| Scopus - Jou HSP Journal of D | 🖶 🕆 Welcome to 😰 WhatsApp                        | 🚇 🗄 Welcome to 🔯 The role of s 🛛 🚺   | 🖀 Rediff.com: 🖹 M Inbox - hima 🚫 Facebook Bu 🔎 💷    | JRU Mana 🖪 Second Sess 👋 ACE4LYF   Co 🕥 State B | a × + ● - ₫ ×                                                                                                    |
|-------------------------------|--------------------------------------------------|--------------------------------------|-----------------------------------------------------|-------------------------------------------------|----------------------------------------------------------------------------------------------------|
| ⊲ ⊳ C                         | onlinesbi.sbi/sbicollect                         | t/payment/confirmpayment.htm         |                                                     |                                                 | A Registration of the second second s |
|                               | <b>O</b> SBI                                     |                                      |                                                     | 🕞 State Bar                                     | New window Ctrl+N                                                                                                    |
|                               | State Bank Collect - State Ba                    | nk Mone                              |                                                     |                                                 | New Private window Ctrl+Shift+N<br>New private window with Tor Alt+Shift+N                                                                                                    |
|                               | State Bank Collect / State Bank C                | `allact                              |                                                     |                                                 | Brave Rewards                                                                                                    |
|                               | State Bank Collect                               | oneci                                |                                                     | 20 5 2024 (02.4                                 | History >                                                                                                    |
|                               | State Bank Collect                               |                                      |                                                     | 20-Sep-2021 [03:                                | Bookmarks<br>Downloads Ctrl+J                                                                                                    |
|                               |                                                  | DIBRUGARH UNIVERSIT                  | тү                                                  |                                                 | Wallet<br>Extensions                                                                                                    |
|                               |                                                  | DIBRUGARH UNIVERSITY DIBRU           | IGARH DIBRUGARH , , Dibrugarh-786004                |                                                 | Sync                                                                                                    |
|                               | -                                                |                                      |                                                     |                                                 | Brave Ad Block                                                                                                    |
|                               | Verify details and confirm this trans            | action                               |                                                     |                                                 | Create a new profile<br>Open quest window                                                                                                    |
|                               | Category                                         | Admission Fee_BBA                    |                                                     |                                                 | Zoom - 100% +                                                                                                    |
|                               | Registration No/Application No/F                 | Roll No 1234                         |                                                     |                                                 | Print Ctrl+P                                                                                                    |
|                               | Name of the Student                              | Test                                 |                                                     |                                                 | Cast<br>Find Ctrl+F                                                                                                    |
|                               | Father Name                                      | Test                                 |                                                     |                                                 | More tools                                                                                                    |
|                               | Email ID                                         | test@amail.com                       |                                                     |                                                 | Edit Cut Copy Paste                                                                                                    |
|                               | Admission to                                     | 1st Semester                         |                                                     |                                                 | Settings<br>Report a broken site                                                                                                    |
|                               | Admission Fee                                    | 1050                                 |                                                     |                                                 | About Brave                                                                                                    |
|                               | Course Fee (Per Semester)                        | 10000                                |                                                     |                                                 | Exit                                                                                                    |
|                               | Library Fee                                      | 210                                  |                                                     |                                                 |                                                                                                    |
|                               | Union_Magazine Fee                               | 525                                  |                                                     |                                                 |                                                                                                    |
|                               | SAF Fee                                          | 105                                  |                                                     |                                                 |                                                                                                    |
|                               | Development Fee                                  | 420                                  |                                                     |                                                 |                                                                                                    |
|                               | Sports Board Fee                                 | 53                                   |                                                     |                                                 |                                                                                                    |
|                               | Student Safety Insurance                         | 35                                   |                                                     |                                                 |                                                                                                    |
|                               | Total Amount                                     | INR 12,608.00                        |                                                     |                                                 |                                                                                                    |
|                               | Remarks                                          |                                      |                                                     |                                                 |                                                                                                    |
|                               |                                                  |                                      |                                                     |                                                 |                                                                                                    |
|                               | Please ensure that you are mail                  | king the payment to the correct paye | e.                                                  |                                                 |                                                                                                    |
|                               |                                                  |                                      | Confirm Cancel                                      |                                                 |                                                                                                    |
|                               |                                                  |                                      |                                                     |                                                 |                                                                                                    |
|                               | C State Bank of India                            |                                      |                                                     | Privacy Statement   Disclosure   Terms          | or Use                                                                                                    |
| 🖶 🔎 🛱 🧲                       | 📄 🖪 👩 🛃 🙆                                        | 🔞 👿 🛪 🔎                              |                                                     |                                                 | へ 臣 (4) 15:57 日                                                                                                    |
|                               |                                                  |                                      |                                                     |                                                 | 20-05-2021                                                                                                    |
|                               |                                                  |                                      |                                                     |                                                 |                                                                                                    |
| State Bank MOPS               | × +                                              |                                      |                                                     |                                                 |                                                                                                    |
|                               |                                                  |                                      |                                                     |                                                 |                                                                                                    |
| $\leftarrow \rightarrow $ G   | O 🗄 https                                        | ://www.onlinesbi.sbi/sbicol          | llect/payment/mopspage.htm                          |                                                 | 67%                                                                                                    |
|                               |                                                  | 😯 S1                                 | TATE BANK COLLECT MULTI OPTI                        | ON PAYMENT SYSTEM                               |                                                                                                    |
|                               |                                                  |                                      |                                                     |                                                 |                                                                                                    |
| Net Banking                   |                                                  |                                      |                                                     |                                                 |                                                                                                    |
|                               | 0                                                |                                      | 俞                                                   |                                                 |                                                                                                    |
|                               | State Bank of India<br>Bank Charges: Rs 0.0      |                                      | Other Banks Internet Banking<br>Bank Chames: Rs 0.0 | 3                                               |                                                                                                    |
|                               |                                                  |                                      |                                                     |                                                 |                                                                                                    |
|                               | OLION HERE                                       |                                      | GEIGKTIEKE                                          |                                                 |                                                                                                    |
|                               |                                                  | _                                    |                                                     |                                                 |                                                                                                    |
| Card Payments                 |                                                  |                                      |                                                     |                                                 |                                                                                                    |
| This payment mode is not      | available between 23:30 hours IST and 0          | 0:30 hours IST                       |                                                     |                                                 |                                                                                                    |
|                               | RuPay)                                           |                                      | <b>*</b>                                            |                                                 | Ø                                                                                                    |
|                               | Rupay Card                                       |                                      | Credit Cards                                        |                                                 | Prepaid Card                                                                                                    |
|                               | Bank Charges: Rs 0.0                             |                                      | Bank Charges: Rs 0.0                                |                                                 | Bank Charges: Rs 12.98                                                                                                    |
|                               | CLICK HERE                                       |                                      | CLICK HERE                                          |                                                 | CLICK HERE                                                                                                    |
|                               | *                                                | _                                    |                                                     |                                                 |                                                                                                    |
|                               | Foreign Card                                     |                                      |                                                     |                                                 |                                                                                                    |
|                               | Bank Charges:                                    |                                      |                                                     |                                                 |                                                                                                    |
|                               | NOT ENABLED                                      |                                      |                                                     |                                                 |                                                                                                    |
|                               |                                                  |                                      |                                                     |                                                 |                                                                                                    |
| Other Baumente Meder          |                                                  |                                      |                                                     |                                                 |                                                                                                    |
| Outer Payments Modes          | ualiable between 20-20 hours IOT and 00-00 hours | 97                                   | _                                                   |                                                 |                                                                                                    |
| UHH IS NOT A                  |                                                  | -                                    | NEFT                                                |                                                 | SBI Branch                                                                                                    |
|                               | UPI                                              |                                      | Bank Charges: Rs 0.0                                |                                                 | Bank Charges: Rs 0.0                                                                                                    |
|                               | Bank Charges: Rs 0.0                             |                                      | CLICK HERE                                          |                                                 | CLICK HERE                                                                                                    |
|                               | CLICK HERE                                       |                                      |                                                     |                                                 |                                                                                                    |

# **Endowment Fee Payment Screenshots**

|                                                                                                    |                                                                                                    |                                                                                                    |                                                                                                    |                                                                                                    |                                           | ()                             | State Bank Collect                                      |                                                               |   |
|----------------------------------------------------------------------------------------------------|----------------------------------------------------------------------------------------------------|----------------------------------------------------------------------------------------------------|----------------------------------------------------------------------------------------------------|----------------------------------------------------------------------------------------------------|-------------------------------------------|--------------------------------|---------------------------------------------------------|---------------------------------------------------------------|---|
|                                                                                                    | State Bank Collect - State B                                                                                                    | Bank Mops                                                                                                    |                                                                                                    |                                                                                                    |                                           |                                |                                                         |                                                               |   |
|                                                                                                    | State Bank Collect / State Bank                                                                                                    | Collect                                                                                                    |                                                                                                    |                                                                                                    |                                           |                                | C• Exit                                                 |                                                               |   |
|                                                                                                    | State Bank Collect                                                                                                    |                                                                                                    |                                                                                                    |                                                                                                    |                                           | 30-Sep                         | 2021 [11:38 AM IST]                                     |                                                               |   |
|                                                                                                    | DIBRUGARH UNIVERSITY<br>DIBRUGARH UNIVERSITY DIBRUGARH DIBRUGARH ,, Dibrugarh-766004           Provide details of payment                                                                                                    |                                                                                                    |                                                                                                    | 4                                                                                                    |                                           |                                |                                                         |                                                               |   |
|                                                                                                    |                                                                                                    |                                                                                                    |                                                                                                    |                                                                                                    |                                           |                                |                                                         |                                                               |   |
|                                                                                                    | Select Payment Category *                                                                                                    | 1                                                                                                    | Select Category                                                                                                    | •                                                                                                    |                                           |                                |                                                         |                                                               |   |
|                                                                                                    |                                                                                                    |                                                                                                    | 1                                                                                                    |                                                                                                    |                                           |                                |                                                         |                                                               |   |
|                                                                                                    | Mandatory fields are marked v     The payment structure docum     Date specified(if any) should b     State Bank of India                                                                                                    | with an asterisk (*)<br>nent if available will<br>be in the format of '                                                                                                    | Admission Fee (B.Phan<br>Admission Fee_B.Phan<br>Admission Fee_BA in P<br>Admission Fee_BALLB<br>Admission Fee_BBA<br>Admission Fee_BCA                                                                                                    | m State Nominated)<br>n (Practice)<br>erforming Arts                                                                            |                                           | Privacy Statement   Disclosure | Terms of Use                                            |                                                               |   |
|                                                                                                    |                                                                                                    |                                                                                                    | Admission Fee_Integral<br>Admission Fee_M Tech<br>Admission Fee_M Tech<br>Admission Fee_M Tech<br>Admission Fee_MA in F<br>Admission Fee_MA in V<br>Admission Fee_MAA (F<br>Admission Fee_MBA (F<br>Admission Fee_MCA<br>Admission Fee_MSV | ed M.Sc in Physics<br>m<br>in Exploration Geophysics<br>in Pet. Geology<br>erforming Arts<br>hillosophy<br>Vormen Studies<br>T) |                                           |                                |                                                         |                                                               |   |
|                                                                                                    |                                                                                                    |                                                                                                    | Admission Fee_MTTM<br>Admission Fee_PGDCA<br>Admission Fee_PGDCA<br>Admission Fee_PGTCP<br>Course Fee<br>Endowment Fee<br>Hostel Fee<br>Miscellaneous Receipts<br>Test Run                                                                 | M.                                                                                                    |                                           |                                | Ĉ. I                                                    | 18                                                            |   |
|                                                                                                    |                                                                                                    |                                                                                                    |                                                                                                    |                                                                                                    |                                           |                                |                                                         |                                                               | • |
| > C I                                                                                                    | onlinesbi.sbi/sbicollect/payn                                                                                                    | ment/showpaym                                                                                                    | ent de tails. htm                                                                                                    |                                                                                                    |                                           |                                | <b>⊘</b> ∧                                              |                                                               | • |
| o c                                                                                                    | onlinesbi.sbi/sbicollect/payn     SBI                                                                                                    | ment/showpaym                                                                                                    | ent det ails. htm                                                                                                    |                                                                                                    |                                           |                                | 😨 🛆                                                     | llect                                                         | • |
| c (                                                                                                    | <ul> <li>onlinesbi.sbi/sbicollect/payn</li> <li>SBI</li> <li>State Bank Collect - State Bank Mop</li> </ul>                                                                                                    | ment/showpaym                                                                                                    | entdetails.htm                                                                                                    |                                                                                                    |                                           |                                | State Bank Co                                           | llect                                                         | • |
| C C                                                                                                    | onlinesbi.sbi/sbicollect/payn     SBB  State Bank Collect - State Bank Mog tate Bank Collect / State Bank Collect                                                                                                    | ment/showpaym                                                                                                    | entdetails.htm                                                                                                    |                                                                                                    |                                           |                                | State Bank Co                                           | llect<br>• Exit                                               | • |
| C Starstand                                                                                                    | onlinesbi/sbi/sbicollect/payn     SBB State Bank Collect      State Bank Collect te Bank Collect                                                                                                    | ment/showpaym                                                                                                    | entdetails.htm                                                                                                    |                                                                                                    | _                                         | _                              | © ▲<br>() State Bank Co<br>()<br>30-Sep-2021 [11:39 AM  | llect<br>● Exit<br>IST]                                       | - |
| C C                                                                                                    | onlinesbi/sbi/sbicollect/paym     SBBI State Bank Collect      State Bank Collect te Bank Collect     DIBR DIBRU                                                                                                    | ps<br>RUGARH UN                                                                                                    | entdetails.htm<br>IVERSITY<br>ITY DIBRUGARH DIBR                                                                                                    | UGARH , , Dibrugarh-7860                                                                                                    | 04                                        |                                | State Bank Co<br>State Bank Co<br>30 Sep-2021 [11:39 AM | llect<br>• Exit<br>IST]                                       |   |
| C C Star Star Star                                                                                                    |                                                                                                    | ment/showpaym                                                                                                    | entdetails.htm<br>IVERSITY<br>ITY DIBRUGARH DIBR                                                                                                    | UGARH , , Dibrugarh-7860                                                                                                    | 04                                        |                                | State Bank Co                                           | lect<br>• Exit<br>IS∏                                         |   |
| C C Star                                                                                                    |                                                                                                    | nent/showpaym<br>ps<br>RUGARH UN<br>JGARH UNIVERS<br>Endown                                                                                                    | entdetails.htm<br>IVERSITY<br>ITY DIBRUGARH DIBR                                                                                                    | UGARH , , Dibrugarh-7860                                                                                                    | 04                                        |                                | State Bank Co                                           | lect<br>• Exit<br>IST]                                        |   |
| C C Standard C C Standard C C S |                                                                                                    | ps RUGARH UN JGARH UNIVERS Endown                                                                                                    | IVERSITY<br>ITY DIBRUGARH DIBR                                                                                                    | UGARH , , Dibrugarh-7860                                                                                                    | 04                                        |                                | © A<br>© State Bank Co<br>C<br>30-Sep-2021 [11:39 AM    | lect<br>▶ Exit<br>IST]                                        |   |
| C C Standard C C Standard C C Standard C Standard C Sta |                                                                                                    | nent/showpaym                                                                                                    | IVERSITY<br>IVERSITY<br>ITY DIBRUGARH DIBR                                                                                                    | UGARH , , Dibrugarh-7860                                                                                                    | 04                                        |                                | State Bank Co                                           | lect<br>• Exit<br>IST]                                        |   |
| C C Standard C C C C C C C C C C C C C C C C C C C                                                                                                    |                                                                                                    | RUGARH UN JGARH UNIVERS                                                                                                    | IVERSITY<br>ITY DIBRUGARH DIBR                                                                                                    | UGARH , , Dibrugarh-7860                                                                                                    | 04                                        |                                | State Bank Co                                           | lect<br>• Exit<br>IST]                                        |   |
| C C S<br>Sta<br>Pr<br>Se<br>Na<br>Ro<br>Fa                                                                                                    |                                                                                                    | ps RUGARH UN JGARH UNIVERS Endown                                                                                                    | IVERSITY<br>ITY DIBRUGARH DIBR                                                                                                    | UGARH , , Dibrugarh-7860                                                                                                    | 04                                        |                                | © 🔺                                                     | lect<br>• Exit<br>IST]                                        |   |
| C C Standard C C C C C C C C C C C C C C C C C C C                                                                                                    |                                                                                                    | ps RUGARH UN JGARH UNIVERS Endown                                                                                                    | IVERSITY<br>IVERSITY<br>ITY DIBRUGARH DIBR                                                                                                    | UGARH , , Dibrugarh-7860                                                                                                    | 04                                        |                                | © A<br>© State Bank Co<br>C<br>30-Sep-2021 [11:39 AM    | lect<br>▶ Exit<br>IST]                                        |   |
| C C S<br>S<br>Sta<br>Pr<br>Se<br>R<br>R<br>R<br>R<br>R<br>R<br>R<br>R<br>R<br>R<br>R<br>R<br>R<br>R<br>R<br>R<br>R<br>R                                                                                                    |                                                                                                    | PS RUGARH UN JGARH UNIVERS Endown Control Control Cont | IVERSITY<br>IVERSITY<br>ITY DIBRUGARH DIBR                                                                                                    | UGARH , , Dibrugarh-7860                                                                                                    | 04                                        |                                | State Bank Co                                           | llect<br>►Edt<br>IST]                                         |   |
| C C Standard Control Control C | Ininesbisbi/sbicollect/paym State Bank Collect - State Bank Korrest State Bank Collect - State Bank Collect teabank Collect - State Bank Collect teabank Collect teabank Collect - State Bank Collect teabank Collect teabank Collect te                                                                                                    | RUGARH UN<br>JGARH UNIVERS                                                                                                    | IVERSITY<br>ITY DIBRUGARH DIBR<br>tent Fee                                                                                                    | UGARH , , Dibrugarh-7860                                                                                                    | 04                                        |                                | State Bank Co                                           | ilect<br>⊧Edat<br>IS∏                                         |   |
| C C Standard C C Standard C C Standard C C Standard C C Standard C C Standard C C C Standard C C C C C C C C C C C C C C C C C C C                                                                                                    |                                                                                                    | RUGARH UN<br>JGARH UNIVERS                                                                                                    | IVERSITY<br>ITY DIBRUGARH DIBR<br>tent Fee ~                                                                                                    | UGARH , , Dibrugarh-7860                                                                                                    | 04                                        |                                | State Bank Co                                           | lect<br>■ Exit<br>IST]                                        |   |
| C C S<br>Sta<br>Sta<br>Pr<br>Se<br>Re<br>Re<br>Re<br>Re<br>Re<br>Re                                                                                                    | Ininesbi.sbi/sbicollect/payment State Bank Collect / State Bank Kollect / State Bank Collect / State Bank Collect / State Bank Collect Ite Bank Collect / State Bank Collect Ite Bank Collect / State Bank Collect / State Bank Collect Ite Bank Collect / State Bank Collect / State Bank Collect /                                                                                                    | RUGARH UNIVERS                                                                                                    | IVERSITY<br>IVERSITY<br>ITY DIBRUGARH DIBR<br>hent Fee                                                                                                    | UGARH , , Dibrugarh-7860                                                                                                    | 04                                        |                                | State Bank Co                                           | llect<br>►Edt<br>IST]                                         |   |
| C C S<br>S<br>S<br>Pr<br>S<br>R<br>R<br>R<br>R<br>R<br>R<br>R<br>R<br>R<br>R<br>R<br>PT<br>R<br>R                                                                                                    | Ininesbi.sbi/sbicollect/paym State Bank Collect  State Bank Collect   State Bank Collect <td>PS RUGARH UN JGARH UNIVERS Endown Control Control Cont</td> <td>IVERSITY<br/>ITY DIBRUGARH DIBR<br/>tent Fee ~<br/>Name of the Programm</td> <td>UGARH Dibrugarh-7860</td> <td>04</td> <td></td> <td>State Bank Co</td> <td>lect<br/>Exit<br/>IST]</td> <td>-</td> | PS RUGARH UN JGARH UNIVERS Endown Control Control Cont | IVERSITY<br>ITY DIBRUGARH DIBR<br>tent Fee ~<br>Name of the Programm                                                                                                    | UGARH Dibrugarh-7860                                                                                                    | 04                                        |                                | State Bank Co                                           | lect<br>Exit<br>IST]                                          | - |
| C C S<br>Su<br>Su<br>Pr<br>Se<br>Nu<br>Ru<br>Ru<br>Ar<br>Nu<br>Ru<br>Ru<br>Ru<br>Ru<br>Ru<br>Ru<br>Ru<br>Ru<br>Ru<br>Ru<br>Ru<br>Ru<br>Ru                                                                                                    | Interspitsbi/sbicollect/payment State Bank Collect / State Bank Kollect Itate Bank Collect / State Bank Collect Itate Bank Collect / State Bank Collect Itate Bank Collect Itate Bank Collect / State Bank Collect Itate Bank Collect / State Bank Collect Itate Bank Collect / State Bank Collect Itate Bank Collect / State Bank Collect Itate Bank Collect / State                                                                                                    | PS RUGARH UN JGARH UNIVERS Endown Endown Guide Guide G | IVERSITY<br>ITY DIBRUGARH DIBR<br>hent Fee                                                                                                    | UGARH , , Dibrugarh-7860                                                                                                    | 04<br>Mobile Number.                      |                                | C<br>State Bank Co<br>30-Sep-2021 [11:39 AM             | lect<br>►Exit<br>IST]                                         |   |
| C C S<br>S<br>S<br>S<br>S<br>S<br>S<br>S<br>S<br>S<br>S<br>S<br>S<br>S<br>S<br>S<br>S<br>S                                                                                                    | Intersection of the Programme * answer * answer * ans                                                                                                    | PS RUGARH UN JGARH UNIVERS Endown Endown Guide Guide Guide Guide Guide Guide Contect Contect C | IVERSITY<br>IVERSITY<br>ITY DIBRUGARH DIBR<br>tent Fee ~                                                                                                    | UGARH , , Dibrugarh-7860                                                                                                    | 04<br>Mobile Number.                      |                                | State Bank Co                                           | lect<br>►Exit<br>IST]                                         |   |
| C C S<br>S<br>S<br>S<br>S<br>S<br>S<br>S<br>S<br>S<br>S<br>S<br>S<br>S<br>S<br>S<br>S<br>S                                                                                                    | Intersection of the Programme * mount * Intersection of the Programme * mount * Intersection of the Programme * mount *                                                                                                    | ps RUGARH UN JGARH UNIVERS Endown Endown Control Control Contr | IVERSITY<br>ITY DIBRUGARH DIBR<br>tent Fee                                                                                                    | UGARH , , Dibrugarh-7860                                                                                                    | 04 Mobile Number:                         |                                | C<br>State Bank Co<br>30-Sep-2021 (11:39 AM             | lect<br>► Edt<br>IST]                                         |   |
| C C S<br>S<br>S<br>Pr<br>S<br>R<br>R<br>F<br>a<br>M<br>G<br>T<br>T<br>N<br>A<br>M<br>M                                                                                                    | Ininesbisbi/sbicollect/paym State Bank Collect  State Bank Collect   State Bank Collect   State Bank Bank Collect   State Bank Bank Collect   State Bank Collect   State Bank Collect   State Bank Collect   State Bank Bank Collect   State Bank Bank Bank Bank Bank Bank Bank Bank                                                                                                    | PS  RUGARH UN JGARH UNIVERS  Endown  Endown  Constant of the second Banki emittance(PAP) for                                                                                                    | IVERSITY<br>ITY DIBRUGARH DIBR<br>tent Fee •<br>Name of the Programm                                                                                                    | UGARH , , Dibrugarh-7860                                                                                                    | 04<br>Mobile Number.                      |                                | State Bank Co                                           | ilect<br>is⊓<br>is⊓<br>is⊓<br>is⊓<br>is⊓<br>is⊓<br>is⊓<br>is⊓ | - |
| C C S<br>S<br>S<br>S<br>S<br>S<br>S<br>S<br>S<br>S<br>S<br>S<br>S<br>S<br>S<br>S<br>S<br>S                                                                                                    | In onlinesbisbi/sbicollect/payment State Bank Collect   State Bank Collect   State Collect   State Bank Collect   State Bank Collec                                                                                                    | PS RUGARH UN JGARH UNIVERS Endown Control Control Cont | IVERSITY<br>ITY DIBRUGARH DIBR<br>tent Fee •<br>Name of the Programm                                                                                                    | UGARH , , Dibrugarh-7860                                                                                                    | 04 O4 O4 O4 O4 O4 O4 O4 O4 O4 O4 O4 O4 O4 |                                | State Bank Co                                           | <ul> <li>Exit</li> <li>IST</li> </ul>                         |   |

# **Steps to Reprint Payment Receipt or Check Payment Status**

• Go to SB Collect and Click "Proceed"

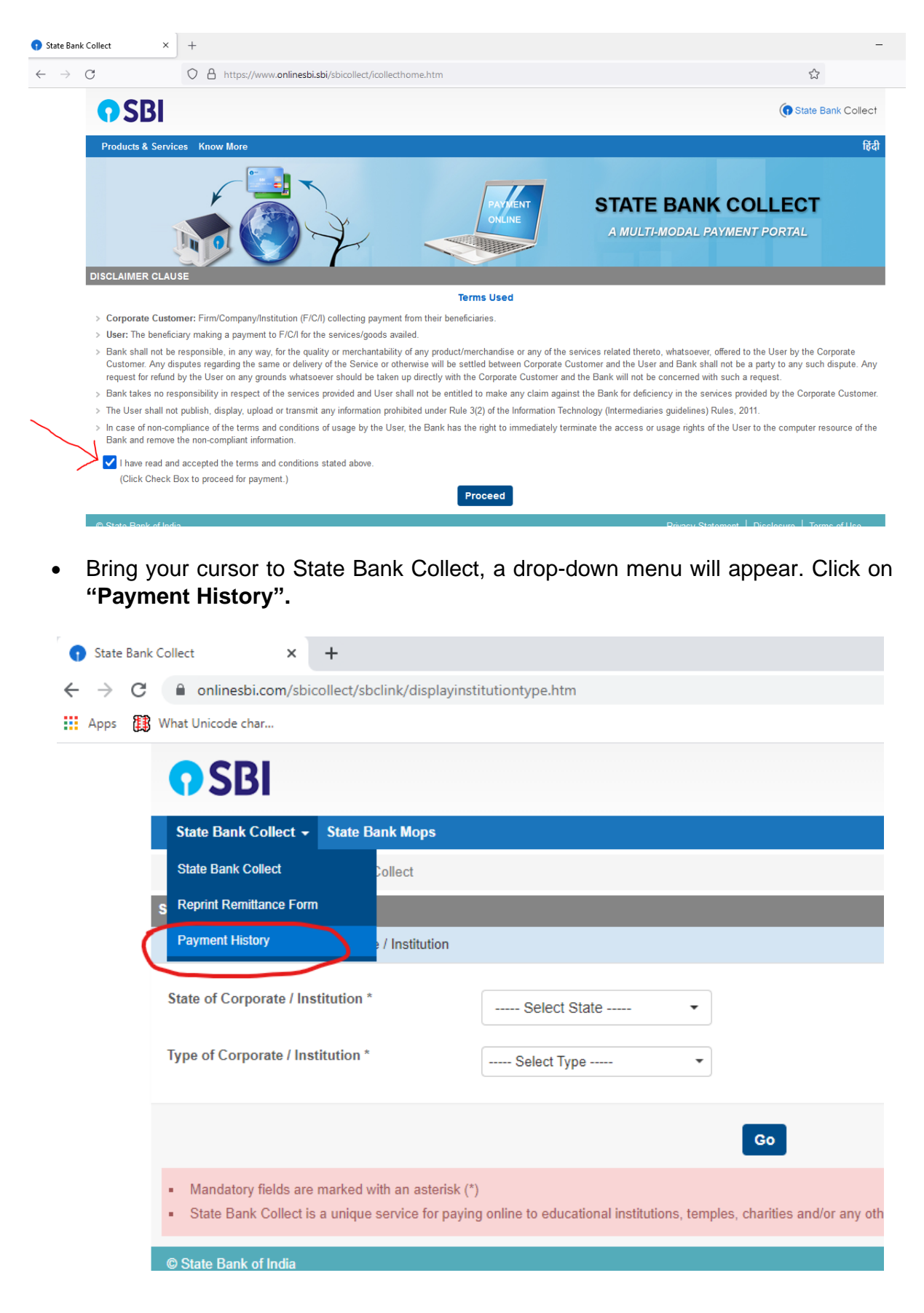

• Fill your details in the space provided and click on "Go".

| <b>SBI</b>                                                                                            |             |       |
|----------------------------------------------------------------------------------------------------|-------------|-------|
| State Bank Collect 🗸 State Bank Mops                                                                  |             |       |
| State Bank Collect / Payment History                                                                  |             |       |
| State Bank Collect                                                                                    |             |       |
| O Select a date range to view details of previou                                                      | is payments |       |
| Date of Birth *<br>(Date provided at the time of making payment)<br>Mobile Number(Enter 10 - digit) * |             | ] []] |
| (Mobile Number provided at the time of making payment) Start Date *                                   |             |       |
| End Date *                                                                                            | 13/9/2021   |       |

• On the next screen, you will come to know your payment status of the previous transaction(s) and if the status is "PAID", you can reprint a receipt.

| () State Bank Collect                |                                   |        |                  |        |                              |                       |  |
|--------------------------------------|-----------------------------------|--------|------------------|--------|------------------------------|-----------------------|--|
| State Bank Collect 🗸 Stat            | e Bank Mops                       |        |                  |        |                              |                       |  |
| State Bank Collect / Payment History |                                   |        |                  |        |                              |                       |  |
| State Bank Collect                   |                                   |        |                  |        | 13-Se                        | p-2021 [11:56 PM IST] |  |
| State Bank Collect payment his       | story from 12/9/2021 to 13/9/2021 |        |                  |        |                              |                       |  |
| Reference Number                     | Institution Name                  | Amount | Transaction Date | Status | Transaction Description      | Action                |  |
| DUG5749878                           | DIBRUGARH UNIVERSITY              | 9.00   | 13-09-2021       | PAID   | Completed Successfully       | Print                 |  |
| © State Bank of India                |                                   |        |                  |        | Privacy Statement   Disclosu | re   Terms of Use     |  |